# Lightroom Editing Part 3- The Develop Module

Dennis Fritsche November 24, 2014

# • Lightroom Editing Parts 1&2 (based on LR4) presented in 2012 are available on

http://www.planophotographyclub.com/members/training/ Login ID: ppc Password: camera

Landscape Composition

Adobe Lightroom

Dennis Fritsche taught lightroom techniques for the September 2012 "Snapshots!" session.

Lightroom Overview Develop Module Tutorial

• More in-depth training will be offered in an upcoming Saturday session.

# Part 1 of the Develop Module – July 2012

- Starts after your photographs have been imported. Please refer to "Lightroom Workflow" on the website.
- Advantages of Lightroom 4 versus earlier versions.
- Camera Calibration and Process version
- Lens Corrections
- Crop and Spot Removal
- Detail
- Basic Adjustments Color Temperature, Auto Tone, Tone Adjustments, and Presence

# Part 2 of the Develop Module – August 2012

- Five ways to easily do the same thing over and over
- Tone Curve
- Local Adjustments the *Graduated Tool* and *Brush Tool*
- Local Color Adjustments *HSL* (Hue-Saturation-Luminance) and *Color* Panels
- *B*&*W* (Black and White) conversion
- Creative adjustments *Split Toning* and *Effects*

# Part 3 of the Develop Module – November 2014

- Update to resources
- The radial adjustment brush added in LR5
- Editing examples
  - Global adjustments
  - Local adjustments

## Resources

• Free

http://blogs.adobe.com/jkost/tag/the-develop-module

• Pay

http://store.luminous-

<u>landscape.com/zencart/index.php?main\_page=product\_info&cPath=25&produ</u> <u>cts\_id=286</u>

### Outdoor Photographer, Dec 2014 Harness High Contrast by Michael Frye

http://www.michaelfrye.com/

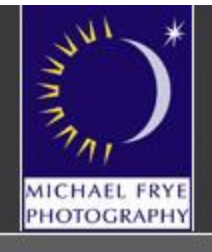

#### Michael Frye Photography

Books & Posters

eBooks

#### Fine Art Landscape Photography

home contact

Home Portfolios Workshops Books & Posters Articles Tips & Tutorials News & Events Biography Newsletter

Blog

E 💀 🕇

🛒 View Cart

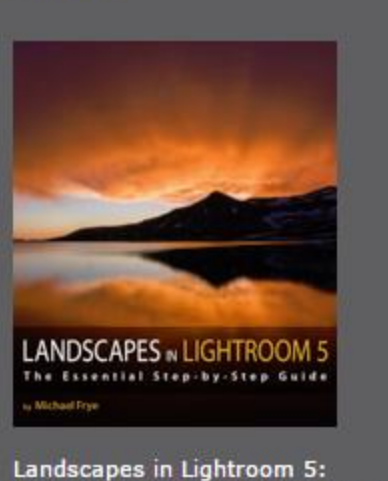

The Essential Step-by-Step Guide 14.95

#### More Info

🐺 ADD TO CART

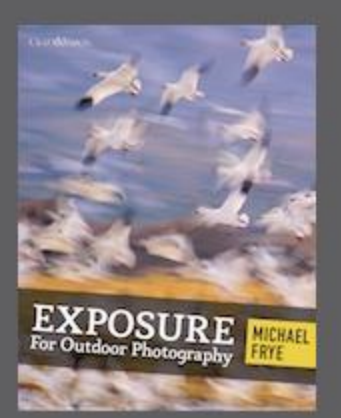

Exposure for Outdoor Photography 5.00

#### More Info

Order from Craft & Vision

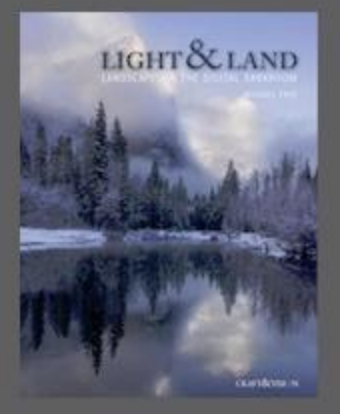

Light & Land: Landscapes in the Digital Darkroom 5.00

#### More Info

Order from Craft & Vision

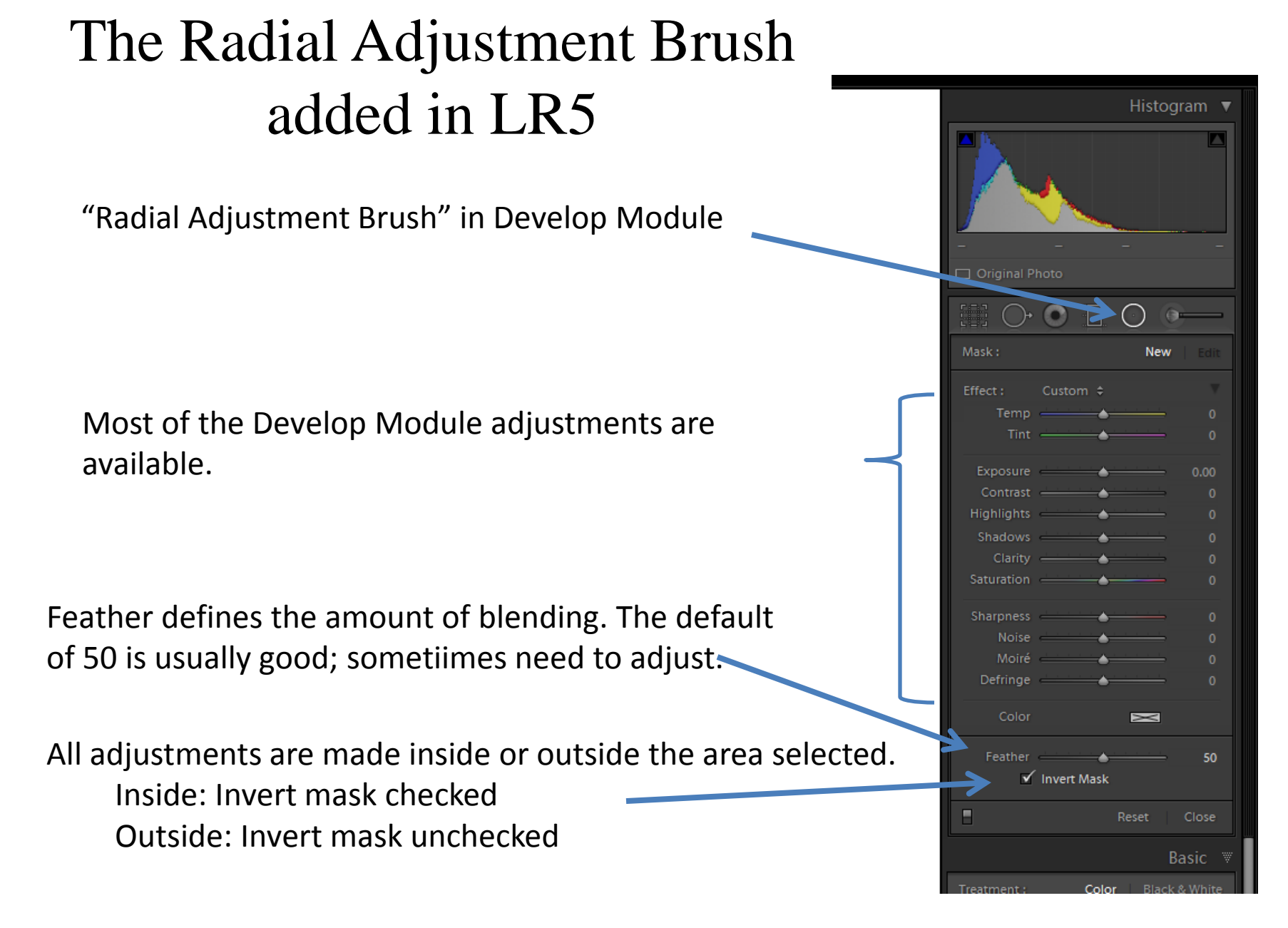

# Live Demo

### Thanks